## My Rewards Plus Account Setup

Click on the button in the upper-right corner that says "Sign In".

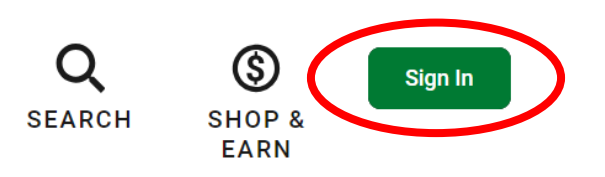

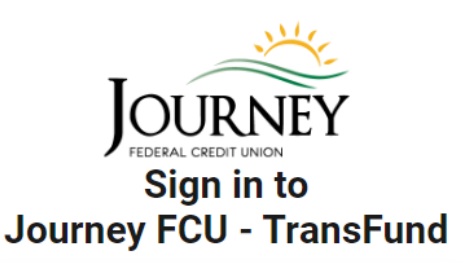

| User name                           |   |
|-------------------------------------|---|
| Password                            | Ì |
| Remember User ID                    |   |
|                                     |   |
| Sign In                             |   |
| Sign In<br>Forgot User ID/Password? |   |

will need to click on the link that says "Sign up now."

A new screen will appear. Since you are not yet registered, you

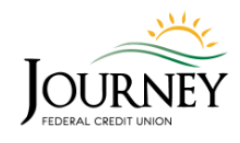

Welcome to Journey FCU - TransFund! Register in a few quick steps and you will be ready to enjoy your rewards.

| Please provide the below information. |
|---------------------------------------|
| Account holder name                   |
| Zip code                              |
| Last 6 digits of account number       |
| Continue                              |
|                                       |
|                                       |

On the following screen, you will enter your information to create an account.

For the box that asks for the "last 6 digits of account number," please use the last 6 digits of your JFCU card number (not your membership account number).

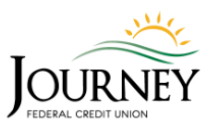

Welcome to Journey FCU - TransFund! Register in a few quick steps and you will be ready to enjoy your rewards.

Next you will create your username and enter the email address you would like to register with. (You will create a password later.)

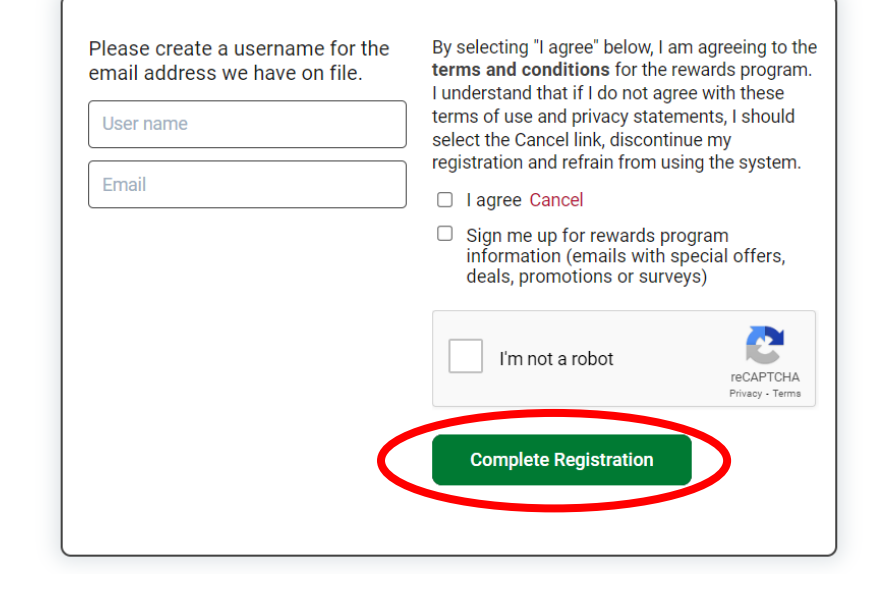

## Verify your account

1

A temporary link has been sent to the email address associated with your registration in order to verify your account.

This link will expire in 24 hours.

Back to Login

Be sure to check your email for the registration confirmation link. That link will take you to a page where you will create your password. The email subject line will say "Thank you for registering" and will come from the email address shown below.

Thank you for registering

From: confirmation@award-headquarters.com

Once you click on the "Complete Registration" button, a new window will pop-up asking you to verify your account.

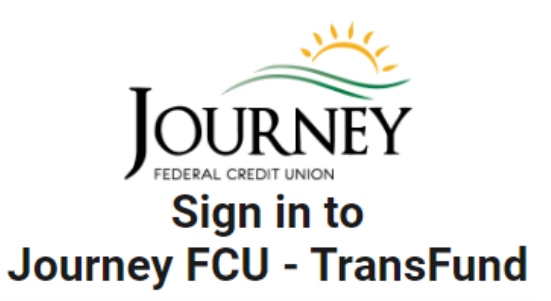

|                                                                                                    | Create password                                                                                                    |
|----------------------------------------------------------------------------------------------------|----------------------------------------------------------------------------------------------------|
|                                                                                                    | New Password 🔌                                                                                                    |
| You're almost there! After you click the link provided in                                                                                          |                                                                                                    |
| the email, you will be able to create your password. Be                                                                                            | Re-enter New Password 🛛 🗞                                                                                                    |
| sure to pay attention to the requirements listed here.                                                                                             |                                                                                                    |
| Once you enter your password, click the "Sign In"<br>button to see your points status and browse all the<br>items available for redemption. Enjoy! | Sign In<br>Password Requirements:<br>• Length between 8 and 32 characters<br>• No spaces<br>• At least one upper case character<br>• At least one lower case character<br>• At least one digit |

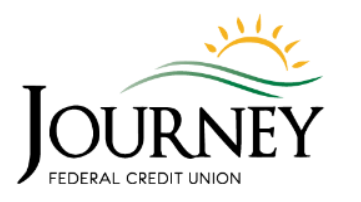

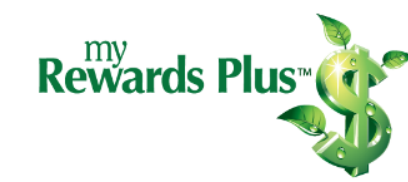

| Q      |
|--------|
| SEARCH |

30

Points

SHOP & EARN

**O** ACCOUNT

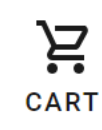